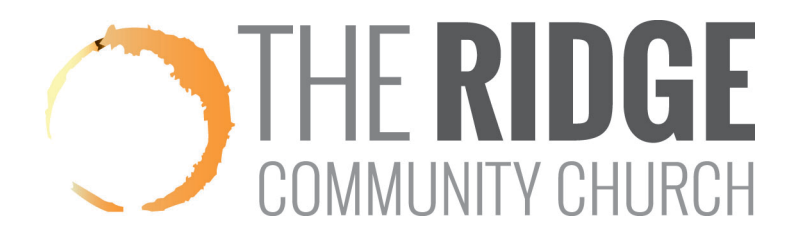

## How to Email People in Your Group

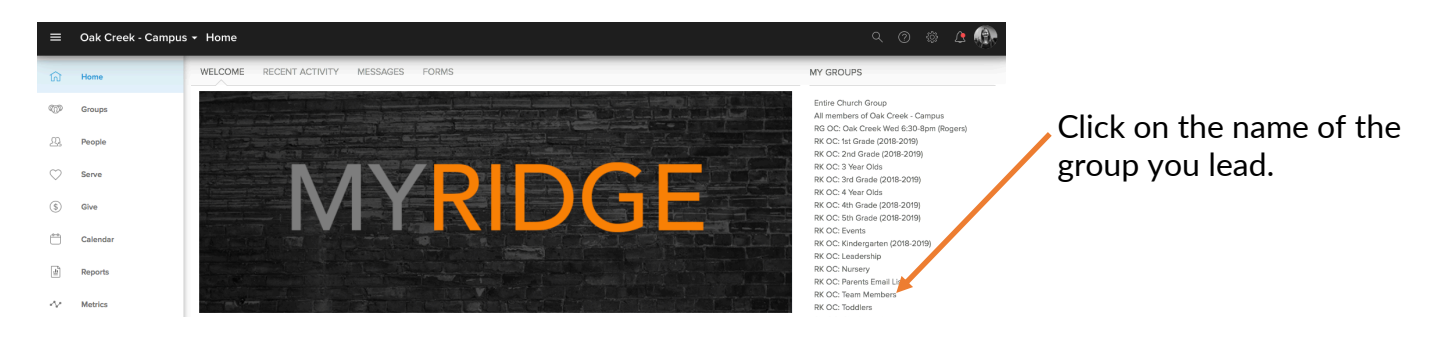

## Click on the **"Messages"** tab.

| RK OC: Tee m Members           RK         OC: Team Members         Lesser           46 pe ticipants I Serving Team         INFO         MESSAGES         CALENDAR         FILES         NEEDS         POSITIONS         SCHEDULES         PARTICIPANTS           Group Messages         Leader Messages         Leader Messages         Leader Messages         Leader Messages | Click on<br>Group Actions •<br>Click on<br>"New Message."                                                                                        |
|----------------------------------------------------------------------------------------------------|----------------------------------------------------------------------------------------------------|
| Click to select whether to email "All Members,"                                                                                                    | Send Group Message                                                                                                    |
| Leaders, or specific Group Members.                                                                                                    | Reply To:<br>Send replies to                                                                                                    |
| Click to select whether replies go to only you, the entire group, or no one.                                                                                                    | <ul> <li>Don't store this message.</li> <li>Pin this message to the top of the list.</li> <li>Subject</li> <li>■ I := != ● ■ ● Source</li> </ul> |
| Enter your subject, compose your message, attach<br>any files, and then scroll down and hit <b>"Send"</b> to<br>send your email.                                                                                                    | P Attach files                                                                                                    |

If you need help, please email myridge@theridgecc.com.